# Consultar Imóvel - Aba Pagamentos do Imóvel

Esta aba faz parte da funcionalidade **Consultar Imóvel** e apresenta os pagamentos realizados para um imóvel, conforme a tela abaixo:

Para a **CAGEPA**, a tela é visualizada com *link* na mensagem **IMÓVEL POSSUI COMENTÁRIOS** em todas as abas, além de *links* nas mensagens **CORTE EM ANDAMENTO, AVISO DE CORTE ENTREGUE** e **AVISO DE CORTE EMITIDO**, quando houverem, conforme exemplo **AQUI**.

### Observação

Informamos que os dados exibidos nas telas a seguir são fictícios, e não retratam informações de clientes.

| Dados<br>Cadastra | iə Adicionaiə     | Análise<br>Ligação<br>Consumo Fa | Histórico<br>turament | b<br>Débi<br>Imón | tos<br>rel     | agament<br>Imóvel  | to Devolu<br>Imóv         | ções Docu<br>rel Cob | mento<br>rança | Parcel.        | RAIOS   |
|-------------------|-------------------|----------------------------------|-----------------------|-------------------|----------------|--------------------|---------------------------|----------------------|----------------|----------------|---------|
| <b>9</b>          |                   |                                  |                       | Dad               | os do          | Imóve              | I                         |                      |                |                |         |
| Imóvel:*          |                   | 7048047                          | 8                     | <b>R</b> 0        | 01.02          | 3.070.             | 0206.00                   | 00                   |                |                | 8       |
| Situação de       | e Água:           | LIGADO                           |                       |                   |                | Sit                | tuação d<br>goto:         | le L                 | IGADA          |                |         |
| Tipo de Lig       | ação:             |                                  |                       | ETRO              | ohenv          |                    |                           |                      |                |                |         |
|                   |                   | 🖭 inclu                          | ir Regi               | SUOS LE           | gauo           | 5                  |                           |                      |                |                |         |
|                   |                   |                                  | Pa                    | gament            | os das         | Contas             | 8                         |                      |                |                |         |
| Mês/Ano<br>Conta  | Valor da Con      | ta Valor do                      | Pag.                  | Data do           | Pag.           | Arrec              | adador                    | Ant                  | Situa          | ação<br>Ati    | ual     |
| 02/2013           | 695,40            | 69                               | 5,40                  | 26/03/2           | 013            | CA<br>ECON<br>FEDE | IXA<br>OMICA<br>ERAL      | PNO                  |                | PNO            | ^       |
| 01/2013           | 123,86            | 12                               | 3,86                  | 26/03/2           | 013            | CA<br>ECON<br>FEDE | ixa<br>omica<br>Eral      | PNO                  |                | PNO            |         |
| 12/2012           | 284,17            | 28                               | 4,17                  | 26/03/2           | 013            | CA<br>ECON<br>FEDE | IXA<br>OMICA<br>ERAL      | PNO                  |                | PNO            |         |
| 11/2012           | 193,65            | 19                               | 3,65                  | 03/12/2           | 012            | CA<br>ECON<br>FEDE | ixa<br>omica<br>Eral      | PNO                  |                | PNO            |         |
|                   |                   | P                                | agamen                | tos das           | Guias          | de Pag             | amento                    |                      |                |                |         |
| Cliente           | Tipo do<br>Débito | Valor da<br>Guia de<br>Pagto.    | Valor<br>Pag          | do (              | Data d<br>Pag. | <sup>o</sup> An    | recadado                  | or A                 | Situ           | uação<br>At    | ual     |
|                   |                   |                                  | 372                   | 2,14 27           | /12/20         | 13 EC<br>F         | CAIXA<br>ONOMIC<br>EDERAL | A PNO                |                | PNO            |         |
|                   |                   |                                  | Pagam                 | entos do          | os Déb         | nitos a C          | obrar                     |                      |                |                |         |
| Tipo do Dé        | ébito Val         | lor a Ser<br>obrado              | Valor d               | lo Pag.           | Data           | do Pag             | . Arre                    | cadador              | Anteri         | Situação<br>or | Atual   |
|                   |                   |                                  |                       |                   |                |                    |                           |                      |                |                | ý       |
|                   |                   |                                  |                       |                   |                |                    |                           |                      | /oltar         | Avança         |         |
| Cancel            | ar                |                                  |                       |                   |                |                    |                           |                      |                |                |         |
|                   |                   |                                  |                       |                   | 1              | Versão             | - 3 22 1                  | 0 (Bate              | h) 19/03       | 12049          | 18-05-1 |

Cada aba contém as informações relacionadas a um determinado assunto específico:

1 **Dados cadastrais** 2. **Dados adicionais** 3 Análise Ligação Consumo 4 Histórico do faturamento 5. Débitos do imóvel 6. Pagamento Imóvel 7 **Devoluções Imóvel** 8. **Documento Cobrança** 9 Parcelamentos efetuados 10. **Registros de Atendimentos (RA/OS)** 

Para a **DESO**, ao deslizar o cursor do mouse sobre a referência **Mês/Ano Conta**, o sistema exibe a data de vencimento da conta. Para a **CAERN** e a **CAGEPA**, a tela é visualizada com um *checkbox* **Incluir Registros Legados** que, quando marcado, altera os valores dos quadros **Pagamentos das Contas** e **Pagamentos das Guias de Pagamento**. Nesses casos, o sistema visualiza, respectivamente, as contas antigas, e as guias de pagamento de clientes que, possuindo débitos em aberto, encerraram sua relação com o imóvel. Quando isso ocorre, a impressão de uma guia de pagamento com o valor total do débito é sugerida pelo sistema. Depois de geradas, as guias podem ser visualizadas **AQUI**.

No caso da automação na recepção dos arquivos de arrecadação, existe uma preparação do sistema para recepcionar o chamado serviço por *rajada*. Por exemplo, para o arrecadados da **Caixa Econômica Federal** (no caso da **CASAL**) e do **Banco do Brasil** (no caso da **CAERN**), uma funcionalidade do **GSAN** captura os arquivos de movimento dos pagamentos relativos a código de barras, enviados pelo banco em questão, em intervalos definidos via parâmetro. Estes pagamentos (tratados como parciais) estarão disponíveis para visualização apenas na **Aba Pagamento** da **Consultar Imóvel** e na **Consulta de Pagamentos da Loja Virtual** das empresas. Na **Consultar Dados Diários da Arrecadação**, esses pagamentos parciais estarão incluídos nos totais apresentados. Após o envio pelo banco em questão do arquivo de consolidação, relativo aos pagamentos parciais enviados, esses pagamentos estarão disponíveis para alteração e na consulta pagamentos (por imóvel ou cliente).

Clique no link de uma aba, para ver o detalhamento das informações disponíveis correspondentes. Observe que no final da página acima

existe a imagem de uma impressora 🥮. Ao clicar sobre ela, o sistema gera o relatório de **Pagamentos Efetuados do Imóvel**, com as seguintes informações:

Matrícula e Inscrição; 2. Data do Pagamento; 3. Mês/Ano de Referência do Pagamento; 4 Tipo do Débito; 5 Valor do Documento; 6. Valor Pago; 7 Situação Anterior; 8. Situação Atual; 9. Tipo do documento. Por solicitação da Caern, foi incluído o Nome do Cliente Usuário, no relatório Pagamentos Efetuados. O sistema permite que você escolha o formato que deseja obter o relatório, entre as opções listadas abaixo: 1

PDF; 2. RTF;

1.

3.

XLS;

4. HTML.

**Observação**: A caixa de diálogo para seleção do formato é apresentada no início da tela. Portanto, utilize o elevador da página para posicioná-la no início, de forma que você possa selecionar o formato do relatório.

|            |            | Pagamentos Efetuados<br>Hatricula: 4901730 Inscrição: 145.011.250.0163.000<br>Cliente Venário: SIBASTIAO FRANCISCO DA COSTA |            |              |               |              | PAG 1/3<br>26/06/2014<br>09:57:34 |              |        |           |                |
|------------|------------|----------------------------------------------------------------------------------------------------|------------|--------------|---------------|--------------|-----------------------------------|--------------|--------|-----------|----------------|
|            |            |                                                                                                    |            |              |               |              |                                   |              | s      | ituação   |                |
| Dt. Pagto. | tiēs/Ann.o | Tipo do Debito                                                                                                    | Valor Āgua | Valor Esgoto | Valor Crédito | Valor Débito | Valor Documento                   | Valor Pagto. | Anteri | ior Atual | Tipo Documento |
| 02/05/2007 | 05/2007    |                                                                                                    | 0,00       | 0,00         | 0,00          | 0,00         | 0,00                              | 17,55        |        | cuses.    | 00100          |
| 21/05/2007 | 05/2007    |                                                                                                    | 0,00       | 0,00         | 0,00          | 0,00         | 0,00                              | 17,55        |        | mass.     | CONTR.         |
| 19/07/2007 | 07/2007    |                                                                                                    | 0,00       | 0,00         | 0,00          | 0,00         | 0,00                              | 12,45        |        | cases.    | CONTR.         |
| 15/02/2007 | 02/2007    |                                                                                                    | 0,00       | 0,00         | 0,00          | 0,00         | 0,00                              | 10,22        |        | mass.     | CONTR.         |
| 12/09/2007 | 09/2007    |                                                                                                    | 0,00       | 0,00         | 0,00          | 0,00         | 0,00                              | 12, 10       |        | ciass.    | CONTR.         |
| 19/10/2007 | 10/2007    |                                                                                                    | 0,00       | 0,00         | 0,00          | 0,00         | 0,00                              | 12, 10       |        | CLASS.    | CONTR.         |
| 12/11/2007 | 11/2007    |                                                                                                    | 0,00       | 0,00         | 0,00          | 0,00         | 0,00                              | 12, 10       |        | CLASS.    | CONTR.         |
| 14/12/2007 | 12/2007    |                                                                                                    | 0,00       | 0,00         | 0,00          | 0,00         | 0,00                              | 12, 10       |        | CLASS.    | CONTR.         |
| 11/01/2002 | 01/2002    |                                                                                                    | 0,00       | 0,00         | 0,00          | 0,00         | 0,00                              | 12, 10       |        | CLASS .   | CONTR.         |
| 12/02/2002 | 02/2002    |                                                                                                    | 0,00       | 0,00         | 0,00          | 0,00         | 0,00                              | 12, 10       |        | CLASS.    | CONTR.         |
| 12/02/2002 | 02/2002    |                                                                                                    | 0,00       | 0,00         | 0,00          | 0,00         | 0,00                              | 12,91        |        | CLASS.    | CONTR.         |
| 11/04/2002 | 04/2002    |                                                                                                    | 0,00       | 0,00         | 0,00          | 0,00         | 0,00                              | 12,91        |        | CLASS.    | CONTR.         |
| 26/08/2002 | 05/2002    |                                                                                                    | 0,00       | 0,00         | 0,00          | 0,00         | 0,00                              | 12,91        |        | CLASS.    | CONTR.         |
| 25/05/2002 | 05/2002    |                                                                                                    | 0,00       | 0,00         | 0,00          | 0,00         | 0,00                              | 19,22        |        | CLASS.    | CONTR.         |
| 22/07/2002 | 07/2002    |                                                                                                    | 0,00       | 0,00         | 0,00          | 0,00         | 0,00                              | 10,91        |        | CLASS.    | CONTR.         |
| 21/02/2002 | 02/2002    |                                                                                                    | 0,00       | 0,00         | 0,00          | 0,00         | 0,00                              | 19,22        |        | CLASS.    | CONTR.         |
| 15/09/2002 | 09/2002    |                                                                                                    | 0,00       | 0,00         | 0,00          | 0,00         | 0,00                              | 19,22        |        | CLASS.    | CONTR.         |
| 24/30/2002 | 10/2002    |                                                                                                    | 0,00       | 0,00         | 0,00          | 0,00         | 0,00                              | 19,22        |        | CLASS.    | CONTR.         |
| 12/11/2002 | 11/2002    |                                                                                                    | 0,00       | 0,00         | 0,00          | 0,00         | 0,00                              | 12,91        |        | CLASS.    | CONTR.         |
| 11/12/2002 | 12/2002    |                                                                                                    | 0,00       | 0,00         | 0,00          | 0,00         | 0,00                              | 12,91        |        | CLASS.    | CONTR.         |
| 15/01/2009 | 01/2009    |                                                                                                    | 12,91      | 0,00         | 0,00          | 0,00         | 12,91                             | 12,91        |        | CLASS.    | CONTR.         |
| 12/02/2009 | 02/2009    |                                                                                                    | 12,91      | 0,00         | 0,00          | 0,00         | 12,91                             | 10,91        |        | CLASS.    | CONTR.         |
| 17/02/2009 | 02/2009    |                                                                                                    | 12,91      | 0,00         | 0,00          | 0,00         | 12,91                             | 10,91        |        | CLASS.    | CONTR.         |
| 20/04/2009 | 04/2009    |                                                                                                    | 12,91      | 0,00         | 0,00          | 0,00         | 12,91                             | 12,91        |        | CLASS.    | CONTR.         |
| 13/08/2009 | 05/2009    |                                                                                                    | 12,91      | 0,00         | 0,00          | 0,00         | 12,91                             | 12,91        |        | class.    |                |
| 1000200    |            |                                                                                                    | 12,91      | 0,00         | 0,00          | 0,27         | 19,22                             | 19,72        |        | Chicago.  |                |
| 17/07/2004 | 07/2009    |                                                                                                    | 12,91      | 0,00         | 0,00          | 0,00         | 12,91                             | 12,91        |        | class.    |                |
| 12/02/2002 | 02/2009    |                                                                                                    | 12,91      | 0,00         | 0,00          | 0,00         | 12,91                             | 12,91        |        |           |                |
| 22/06/2002 | 30/2000    |                                                                                                    | 21,52      | 0,00         | 0,00          | 0,64         | 22,22                             | 22,22        |        |           |                |
| 24/11/2002 | 11/2009    |                                                                                                    | 21 -       | 0,00         |               | 0,00         | 21,52                             | 21,52        |        | mass.     | 0000           |
| 12/01/2010 | 12/2009    |                                                                                                    | 21.50      | 0.00         | 0.00          | 0.40         | 22.01                             | 22.01        |        | CLASS.    | 00100          |
| 12/01/2010 | 01/2010    |                                                                                                    | 21.50      | 0.00         | 0.00          | 0.42         | 22.01                             | 22.01        |        |           | CONTR.         |
| 12/02/2010 | 02/2080    |                                                                                                    | 21.52      | 0.00         | 0.00          | 0.00         | 21.52                             | 21,52        |        | CLASS.    | CONTR.         |
| 15/04/2010 | 02/2010    |                                                                                                    | 21 50      | 0.00         | -,<br>-,      |              | 22, 22                            | 22.22        |        | mass.     | 000073         |
| 02/05/2010 | 04/2010    |                                                                                                    | 21.52      | 0.00         | 0.00          | 0.00         | 21.52                             | 21,52        |        | CLASS.    | CONTR.         |
| 02/05/2010 | 05/2010    |                                                                                                    | 21.52      | 0.00         | 0.00          | 0.65         | 22.22                             | 22,22        |        | CLASS.    | CONTR.         |
| 12/07/2010 | 05/2010    |                                                                                                    | 21.52      | 7.55         | 0.00          | 0.00         | 29.12                             | 29, 12       |        | CLASE .   | CONTR.         |
| 12/02/2010 | 07/2010    |                                                                                                    | 21,52      | 7,58         | 0,00          | 1,25         | 20,92                             | 20,92        |        | class.    | CONTR.         |
| 19/02/2010 | 02/2010    |                                                                                                    | 21,52      | 7,58         | 0,00          | 0,27         | 20,00                             | 20,00        |        | mass.     | CONTR.         |
| 11/10/2010 | 09/2010    |                                                                                                    | 22,72      | 7,98         | 0,00          | 0,90         | 21,57                             | 21,57        |        | cases.    | CONTR.         |

Na página final do relatório é apresentado um quadro com o resumo dos pagamentos realizados.

|                                                                  |          | Pagamentos Efetuados<br>Matricula: 4981730 Inscrição: 145.011.250.0169.000<br>Cliente Vouário: SERASTIAO FRANCISCO DA COSTA |             |              |                  |              |                 |                |          | PAG 3 /3<br>26/06/2014<br>09:57:34 |                   |  |
|------------------------------------------------------------------|----------|----------------------------------------------------------------------------------------------------|-------------|--------------|------------------|--------------|-----------------|----------------|----------|------------------------------------|-------------------|--|
|                                                                  |          |                                                                                                    |             |              |                  |              |                 |                | situ     | iação                              |                   |  |
| Dt. Pagto.                                                       | Hēs/Anno | Tipo do Debito                                                                                                    | Valor Água  | Valor Esgoto | Valor Crēdito    | Valor Débito | Valor Documento | Valor Pagto.   | Anterior | Abua1                              | Tipo Documento    |  |
| 05/09/2012                                                       |          | NORESCENCE DOR                                                                                                    | 0,00        | 0,00         | 0,00             | 0,00         | 4,54            | 4,54           |          | - CLASSE .                         | GUEX DE EXCAMENTO |  |
|                                                                  |          |                                                                                                    |             |              |                  |              |                 |                |          |                                    |                   |  |
| Total de Pagamentos de Contas:                                   |          |                                                                                                    |             | Qtd. Boctos. |                  |              |                 |                | Valor    |                                    |                   |  |
| Pagto. Classificado                                              |          |                                                                                                    |             | 81           |                  |              |                 | 2.181,32       |          |                                    |                   |  |
| Pagto. Dupl./Enzesso                                             |          |                                                                                                    |             | 1            |                  |              |                 | 34,07          | 34,07    |                                    |                   |  |
| Bocto. Inexistente                                               |          |                                                                                                    |             | 0            |                  |              |                 | 0,00           | )        |                                    |                   |  |
| Baixar Vir. Excedente<br>Nales Mis Confere                       |          |                                                                                                    |             | 0            |                  |              |                 | 0,00           | ,        |                                    |                   |  |
| Valor Nao Confere<br>Dupl /Fra Develvide                         |          |                                                                                                    |             |              |                  |              |                 | 0,00           | ,        |                                    |                   |  |
| Tatal de Demontes de Guise de Demontes                           |          |                                                                                                    |             |              | Obd Deeber       |              |                 | 10,00          | ,        |                                    |                   |  |
| local de ragamentos de Gulas de Fagamento:<br>Pagto Classificado |          |                                                                                                    |             |              | 201. DOCUS.<br>1 |              |                 | 4 54           | L        |                                    |                   |  |
| Pageo, Dupl (Excesso                                             |          |                                                                                                    |             |              | 1                |              |                 | *, » *<br>0.00 | •        |                                    |                   |  |
|                                                                  |          | Docto. Ine                                                                                                    | wistente    |              | 0                |              |                 |                | 0.00     | ,<br>)                             |                   |  |
|                                                                  |          | Baizar Vir                                                                                                    | . Excedente |              | 0                |              |                 |                | 0,00     | )                                  |                   |  |
|                                                                  |          | Valor Não                                                                                                    | Confere     |              | 0                |              |                 |                | 0,00     | )                                  |                   |  |
|                                                                  |          | Dupl./Exc.                                                                                                    | Devolvido   |              | 0                |              |                 |                | 0,00     |                                    |                   |  |
|                                                                  | Total    | de Pagamentos de Débito                                                                                                    | s a Cobrar: |              | Qtd. Doctos.     |              |                 | Valor          |          |                                    |                   |  |
|                                                                  |          | Pagto. Cla                                                                                                    | ssificado   |              | 0                |              |                 |                | 0,00     | )                                  |                   |  |
|                                                                  |          | Pagto. Dup                                                                                                    | l./Excesso  |              | 0                |              |                 |                | 0,00     | )                                  |                   |  |
|                                                                  |          | Bocto, Ine                                                                                                    | xi stente   |              | 0                |              |                 |                | 0,00     | )                                  |                   |  |
|                                                                  |          | Baixar Vir                                                                                                    | . Excedente |              |                  | C            |                 |                | 0,00     | )                                  |                   |  |
|                                                                  |          | Valor Mão                                                                                                    | Confere     |              |                  | c            |                 |                | 0,00     | )                                  |                   |  |
|                                                                  |          | Dupl./Exc.                                                                                                    | Devolvido   |              |                  | C            |                 |                | 0,00     | )                                  |                   |  |
|                                                                  | Total    | de Pagamentos:                                                                                                    |             |              |                  | Qtd. Doctos. |                 |                | Valor    |                                    |                   |  |
|                                                                  |          | Pagto. Cla                                                                                                    | ssificado   |              |                  | 82           |                 |                | 2.185,86 | ;                                  |                   |  |
|                                                                  |          | Pagto. Dup                                                                                                    | l./Excesso  |              |                  | 1            |                 |                | 34,07    | ,                                  |                   |  |
|                                                                  |          | Bocto. Ine                                                                                                    | mi stente   |              |                  | 0            |                 |                | 0,00     | )                                  |                   |  |
|                                                                  |          | Baixar Vir                                                                                                    | . Excedente |              |                  | 0            |                 |                | 0,00     | )                                  |                   |  |
|                                                                  |          | Valor Mão                                                                                                    | Confere     |              |                  | 0            |                 |                | 0,00     | )                                  |                   |  |
|                                                                  |          | Dupl./Exc.                                                                                                    | Devolvido   |              |                  | C            |                 |                | 0,00     | )                                  |                   |  |

Algumas informações são apresentadas com um link que, ao ser acionado, apresenta uma nova tela com um detalhamento maior da informação.

#### 1.

Pagamentos das Contas:

1.

O campo Mês/Ano Conta é apresentado com um link que, ao ser acionado, apresenta a tela Consultar Conta referente ao Mês/Ano selecionado, inclusive podendo ser emitida uma 2ª via da conta. 2.

O campo Data do Pag. é apresentado com um link que, ao ser acionado, apresenta a tela Consultar Detalhamento dos Dados do Pagamento referente ao Mês/Ano selecionado. 2.

### Pagamento das Guias de Pagamento:

O campo Data do Pag. é apresentado com um link, que ao ser acionado apresenta a tela Consultar Detalhamento dos Dados do Pagamento referente ao pagamento selecionado.

3.

1.

#### Pagamento dos Débitos a Cobrar: 1.

O campo Data do Pag. é apresentado com um link que, ao ser acionado, apresenta a tela Consultar Detalhamento dos Dados do Pagamento referente ao pagamento selecionado.

O botão que se encontra na mesma linha do subtítulo **Dados do Imóvel**, apresenta um **Hint** que exibe: 1. Inscrição do Imóvel; 2. Cliente Usuário: 3. Número do Hidrômetro; e

4 Endereço do Imóvel.

Caso o imóvel esteja na Situação de Cortado, o sistema apresenta um Hin 1. Tipo do Corte; 2. Motivo do Corte; 3. Data do Corte; e 4 Número do Selo do Corte. Em todas as abas são apresentadas as seguintes informações: 1. Matrícula do Imóvel; 2. Inscrição composta do imóvel: 1. Localidade; 2. Setor Comercial; 3. Quadra; 4. Lote: 3. Descrição da Situação da Ligação de Água; 4

## Aba Pagamentos do Imóvel CAGEPA

|                |                   | D               | ados do Im   | óvel                   |          |         |
|----------------|-------------------|-----------------|--------------|------------------------|----------|---------|
|                |                   | 0               |              |                        |          | N       |
| Imóvel:*       | 7059              | 56              | 003.010.1    | 60.0586.000            |          | 8       |
| Situação de Á  | gua: LIGA         | DO              |              | Situação de<br>Esgoto: | POTENCI/ | AL      |
| Tipo de Ligaçã | io: COM           | HIDROMETRO      | C            |                        |          |         |
|                |                   | CORTE E         | M ANDA       | MENTO                  |          |         |
|                |                   |                 |              |                        | _        |         |
|                | IN                | IOVEL POS       | SUI CON      | IENTARIO               | <u>s</u> |         |
|                | 📃 In              | cluir Registros | Legados      |                        |          |         |
|                |                   | -               |              |                        |          |         |
| Mâe/Ano        |                   | Pagame          | entos das Co | ontas                  | Situa    | cão     |
| Conta Va       | lor da Conta Valo | r do Pag. Data  | do Pag. /    | Arrecadador            | Anterior | Atual   |
|                |                   | Pagamentos d    | as Guias de  | Pagamento              |          |         |
| Cliente        | Tipo do Valor d   | la Valor do     | Data do      | Arroadadar             | Situa    | ação    |
| Cheffie        | Débito Pagto      | Pag.            | Pag.         | Arrecadador            | Anterior | Atual   |
|                |                   | Pagamentos      | dos Débito   | s a Cobrar             |          |         |
|                | o Valor a Ser     | Valor do Pag    | g. Data do   | Pag. Arrecad           | dador S  | ituação |
| Tipo do Débit  | Cobrado           |                 |              |                        | Anterio  | r Atual |
| Tipo do Débit  |                   |                 |              |                        |          |         |
| Tipo do Débit  |                   |                 |              |                        |          |         |
| Tipo do Débit  |                   |                 |              |                        |          |         |

Para a **CAGEPA**, na tela inicial da aba, caso haja comentário para o imóvel, a tela é visualizada com um *link* na mensagem **IMÓVEL POSSUI COMENTÁRIOS**. Clicando sobre ele, o sistema visualiza um *popup* apresentando os comentários registrados para o imóvel, sem que seja necessário mudar para a **Aba Registros Atendimento** para visualizá-los:

| Comentário | Sequencial | Data<br>Inclusão       | Usuário    |
|------------|------------|------------------------|------------|
| teste      | 2°         | 15/07/2019<br>10:00:25 | GSAN ADMIN |
|            |            | 10.00.25               |            |
|            |            |                        |            |
|            |            |                        |            |
|            |            |                        |            |

No caso de existirem para o imóvel mensagens do tipo **CORTE EM ANDAMENTO, AVISO DE CORTE ENTREGUE** e **AVISO DE CORTE EMITIDO**, o sistema visualiza o *link* em **vermelho** (conforme tela incial da *Aba Pagamentos do Imóvel - CAGEPA* acima) com o tipo da mensagem descrito. Clicando sobre ele, é aberto um *popup* apresentando o documento de cobrança (aviso de débito ou ordem de corte) que originou a mensagem, sem que seja necessário mudar para a **Aba Documentos Cobrança** para visualizá-lo:

|                 |                     |                        | Documen       | to de Cobra       | ança               |          |               |          |            |
|-----------------|---------------------|------------------------|---------------|-------------------|--------------------|----------|---------------|----------|------------|
| DOC             | Ação de<br>Cobrança | Emissão                | Forma Emissão | Tipo Doc.         | Imóvel/<br>Cliente | VI. Doc. | Qtd.<br>Itens | Sit. OS  | Responsáve |
| <u>21199518</u> | CORTE<br>FISICO     | 15/08/2019<br>19:53:43 | CRONOGRAMA    | ORDEM<br>DE CORTE | с                  | 1.137,10 | 19            | Pendente |            |
|                 |                     |                        |               |                   |                    |          |               |          |            |
|                 |                     |                        |               |                   |                    |          |               |          |            |
|                 |                     |                        |               |                   |                    |          |               |          |            |
|                 |                     |                        |               |                   |                    |          |               |          |            |

Neste caso, clicando sobre o *link* da coluna **DOC**, o sistema visualiza a tela **Consultar Itens do Documento de Cobrança**:

| Consul                                           | tar Itens         | s do D | ocum                 | ento d  | le Cobra   | nça      |          |             |            |          |  |
|--------------------------------------------------|-------------------|--------|----------------------|---------|------------|----------|----------|-------------|------------|----------|--|
| Dados do                                         | Imóvel:           |        |                      |         |            |          |          |             |            |          |  |
| Matrícula                                        |                   |        | 70595                | 6       |            |          |          |             |            |          |  |
| Incorição                                        |                   |        | 003 010 160 0586 000 |         |            |          |          |             |            |          |  |
| inscriçao                                        |                   |        | 003.0                | 10.160. | 0586.000   |          |          |             |            |          |  |
| Situação de agua: LIGADO                         |                   |        |                      |         |            |          |          |             |            |          |  |
| Situação                                         | de Esgoto         | :      | POTE                 | NCIAL   |            |          |          |             |            |          |  |
|                                                  |                   |        |                      |         | Ender      | eço      |          |             |            |          |  |
| RU                                               | A PROJET          | rada 1 |                      | AP20    | 2/1AND - J | ARDIM EU | JROPA SA | NTA RITA    | PB 58300   |          |  |
|                                                  |                   |        |                      |         |            |          |          |             |            |          |  |
| Dados do                                         | Cliente:          |        |                      |         |            |          |          |             |            |          |  |
| Código:                                          |                   | 70595  | 5615                 |         |            |          |          |             |            |          |  |
| Nome:                                            |                   | JM C   | ONST                 |         |            |          |          |             |            |          |  |
| Sequencial Documento:                            |                   |        | 21199                | 9518    |            |          |          |             |            |          |  |
| VI. Docum                                        | Documento:        |        |                      | 1.13    | 7.10       |          |          | VI.         |            | 0.00     |  |
| Mot Não I                                        | ot Não Entroga do |        |                      |         |            |          |          | Desconto:   |            |          |  |
| Document                                         | cumento:          |        |                      |         |            |          |          | Acréscimo   | :          | 0,00     |  |
| Situação d                                       | tuação da Ação:   |        |                      | CELADA  | 4          |          |          | Data Sit. d | а          |          |  |
| Qtde. Iten                                       | Qtde. Itens:      |        |                      |         |            |          |          | Açao:       |            |          |  |
| Emissão                                          |                   |        |                      |         |            |          |          |             |            |          |  |
| Eorma: CDONOCDAMA Data/Hora: 15/06/2010 19:53:43 |                   |        |                      |         |            | 3-43     |          |             |            |          |  |
| Response                                         | ável:             | Nonoc  |                      |         |            | Datarri  |          | 15/00/      | 2010 10.0. | 2.45     |  |
| Response                                         | 1401              |        |                      |         |            |          |          |             |            | _        |  |
| Contas:                                          |                   |        |                      |         |            |          |          |             |            |          |  |
| Mês/Ano                                          | Vencimen          | ito ág | ua                   | Esgoto  | Débitos    | Créditos | Impostos | VI. Conta   | Situação   | VI. Item |  |
| 01/2015                                          | 01/02/201         | 15     | 24,49                | 0.0     | 0 139.53   | 0.00     | 0.00     | 164.02      | NORMAL     | 164.02   |  |
| 02/2015                                          | 01/03/201         | 15     | 26,93                | 0,0     | 0,00       | 0,00     | 0,00     | 26,93       | NORMAL     | 26,93    |  |
| 03/2015                                          | 01/04/201         | 15     | 26,93                | 0,0     | 0,00       | 0,00     | 0,00     | 26,93       | NORMAL     | 26,93    |  |
| 04/2015                                          | 01/05/201         | 15     | 26,93                | 0,0     | 0,00       | 0,00     | 0,00     | 26,93       | NORMAL     | 26,93    |  |
| 11/2017                                          | 28/11/201         | 17     | 36,84                | 0,0     | 0,00       | 0,00     | 0,00     | 36,84       | NORMAL     | 36,84    |  |
| 02/2018                                          | 28/02/201         | 18     | 36,84                | 0,0     | 0,00       | 0,00     | 0,00     | 36,84       | NORMAL     | 36,84    |  |
| 04/2018                                          | 28/03/201         | 19     | 36,84                | 0,0     | 0,00       | 0,00     | 0,00     | 36,84       | NORMAL     | 36,84    |  |
| 05/2018                                          | 28/05/201         | 18     | 37.91                | 0.0     | 0 361.93   | 0,00     | 0,00     | 399.84      | NORMAL     | 399.84   |  |
| 06/2018                                          | 28/06/201         | 18     | 37,91                | 0,0     | 0,00       | 0,00     | 0,00     | 37,91       | NORMAL     | 37,91    |  |
| 07/2018                                          | 28/07/201         | 18     | 37,91                | 0,0     | 0,00       | 0,00     | 0,00     | 37,91       | NORMAL     | 37,91    |  |
| 12/2018                                          | 28/12/201         | 18     | 37,91                | 0,0     | 0,00       | 0,00     | 0,00     | 37,91       | NORMAL     | 37,91    |  |
| 04/2019                                          | 28/04/201         | 19     | 37,91                | 0,0     | 0,00       | 0,00     | 0,00     | 37,91       | NORMAL     | 37,91    |  |
| 09/2017                                          | 28/09/201         | 17     | 36,84                | 0,0     | 0 0,00     | 0,00     | 0,00     | 36,84       | NORMAL     | 36,84    |  |
| 02/2019                                          | 28/02/201         | 19     | 37,91                | 0,0     | 0,00       | 0,00     | 0,00     | 37,91       | NORMAL     | 37,91    |  |
| 05/2019                                          | 28/03/201         | 19     | 37,91                | 0,0     | 0,00       | 0,00     | 0,00     | 37,91       | NORMAL     | 37,91    |  |
| 06/2015                                          | 01/06/201         | 15     | 26,93                | 0,0     | 0,00       | 0,00     | 0,00     | 26,93       | NORMAL     | 26,93    |  |
| 07/2015                                          | 01/08/201         | 15     | 26,93                | 0,0     | 0,00       | 0,00     | 0,00     | 26,93       | NORMAL     | 26,93    |  |
| Débitos A                                        | Cobrar            |        |                      |         |            |          |          |             |            |          |  |
| DODIOS P                                         |                   |        | Má                   | s/Ano   | Mês/Ano    | -        |          |             |            |          |  |
| I                                                | ipo do Débi       | ito    | Ref                  | erência | Cobrança   | Parcela  | VI. Pa   | arcela      | VI. Item C | obrado   |  |
|                                                  |                   |        |                      |         |            |          |          |             |            |          |  |

| Guius de l'agamento. |                               |                       |                          |                  |
|----------------------|-------------------------------|-----------------------|--------------------------|------------------|
| Tipo do Débito       | Emissão                       | Vencimento            | VI. Guia de<br>Pagamento | Vl. Item Cobrado |
| Créditos A Realizar: |                               |                       |                          |                  |
| Tipo do Crédito      | Mês/Ano Mês<br>Referência Cob | /Ano Parcela<br>rança | VI. Parcela              | VI. Item Cobrado |
|                      | Voltar                        | Ordem de Servi        | ço Emitir Doc.           | Cobrança Fechar  |

Desta vez, é possível consultar os itens do documento de cobrança que originou a mensagem de **CORTE EM ANDAMENTO, AVISO DE CORTE ENTREGUE** ou **AVISO DE CORTE EMITIDO**, com a possibilidade de imprimi-lo, clicando em **Emitir Doc. Cobrança**.

|                                               |                                | Via CAGEDA                     |  |  |
|-----------------------------------------------|--------------------------------|--------------------------------|--|--|
| COMPANHIA DE AGUAS                            | E ESGOTOS DA PARAIBA           | CORTE FISICO                   |  |  |
| CNPJ:09.123.654/000                           | 1-87                           | 12601162                       |  |  |
| AVENIDA FELICIANO C                           | IRNE - CAGEPA - JAGUARII       | 3E 43604463                    |  |  |
| CEP: 58.015-                                  | 115                            | SEQUENCIAL                     |  |  |
| Avera (Bedenses                               |                                |                                |  |  |
| ome/Endereço                                  |                                |                                |  |  |
| RUA PROJE                                     | AP202/1AND - JARDIM EUR        | OPA SANTA RITA PB 58300-       |  |  |
|                                               |                                |                                |  |  |
|                                               |                                |                                |  |  |
| Materia Materia                               | ()-%-                          | Data da Balanta                |  |  |
| rupo/Rota/Seq.Rota Matr                       | icula Inscrição                | Data da Emissão                |  |  |
|                                               |                                | 0.0500.000 15/0//2019          |  |  |
| RECORDER A PRINCIPAL RECORDER OF A CONTRACTAL | LICADO                         | Situação da Ligação de Esgoto  |  |  |
| EDIDENCIAL                                    | DADOS DO COPTR                 | FOILMCIAD                      |  |  |
| line                                          | Progutor                       |                                |  |  |
| CAVALETE DAMAL                                | Executor                       |                                |  |  |
| CAVALETE RAMAL                                | Data                           | 11                             |  |  |
|                                               | Data                           | HOTA                           |  |  |
| LENITERA SUPRESSAU                            | DADOG DO ULDROMPIERO           |                                |  |  |
| úporo                                         | Laitura                        | Localização                    |  |  |
| 12N126717                                     | Leitura                        | Localização                    |  |  |
| 11211120/11/                                  | MOTIVO DA NÃO EXECUÇÃO DO COL  | 11411                          |  |  |
| ipo                                           | MOTIVO DA MAO EMECOÇÃO DO CON  | AIE                            |  |  |
| CASA FECHADA                                  | NÃO EXECUTANDO                 | O CORTE EM ACORDO COM O        |  |  |
| CLIENTE NÃO PERMITIU                          | CLIENTE, O MESMO               | O NÃO FICA ISENTO DO PAGAMENTO |  |  |
| CONTA PAGA                                    |                                |                                |  |  |
| CONTINUA CORTADO                              | CORTE INTERNO.                 | AUTORIZADO PELO CLIENTE        |  |  |
| CLIENTE EM ACORDO                             |                                |                                |  |  |
| NOTAÇOES :                                    | -                              |                                |  |  |
|                                               |                                | / /                            |  |  |
| ASSINATURA                                    | DO CLIENTE                     | DATA HORA                      |  |  |
|                                               |                                |                                |  |  |
|                                               |                                | VIA DO CLIENTE                 |  |  |
| COMPANHIA DE AGUAS                            | E ESGOTOS DA PARAIBA           | CORTE FISICO                   |  |  |
| CNPJ:09.123.654/000                           | 1-87                           |                                |  |  |
| AVENIDA FELICIANO C                           | IRNE - CAGEPA - 220 - JAGUARIN | 3E 12C011C2                    |  |  |
| CEP: 58.015-570                               | 115                            | 43604465                       |  |  |
| AVERA                                         | 115                            |                                |  |  |
|                                               | 1                              | Data de Emissão:15/07/2019     |  |  |
| REFERENCIA                                    | VENCIMENTO                     | VALO                           |  |  |
| 06/2015                                       | 01/07/2015                     | 26,93                          |  |  |
| 05/2015                                       | 01/06/2015                     | 26.9                           |  |  |
| 04/2015                                       | 01/05/2015                     | 26.00                          |  |  |
| 04/2015                                       | 01/05/2015                     | 26,9                           |  |  |
| 03/2015                                       | 01/04/2015                     | 26,93                          |  |  |
| 02/2015                                       | 01/03/2015                     | 26,93                          |  |  |
| 01/2015                                       | 01/02/2015                     | 164 03                         |  |  |
|                                               | //                             | 201,0                          |  |  |
|                                               | OUTDOG MESTA DV DÉDTOS         |                                |  |  |
|                                               | OUTROS MESES EM DEBITO         | 838,43                         |  |  |
| nscrição N                                    | Iome/Endereço                  |                                |  |  |
| 03.010.160.0586.000                           | M CONST E SERVICOS LTDA        |                                |  |  |
| ndereco: RUA PROJETADA                        | - JARDIM F                     | UROPA SANTA RITA PB 58300.     |  |  |
| atrícula                                      | Número do Documento            | Valor                          |  |  |
| 059561                                        |                                | 1 127 1                        |  |  |
| 033301.                                       |                                | 1.137,1                        |  |  |
| 82610000011                                   | -4 37100010003-7 07059561502-9 | 11995181815-0                  |  |  |
|                                               |                                |                                |  |  |
|                                               |                                |                                |  |  |
|                                               |                                |                                |  |  |
|                                               |                                |                                |  |  |

# Funcionalidade dos Botões

Veja, abaixo, uma descrição da funcionalidade dos botões desta tela.

| Botão    | Descrição da Funcionalidade                                                                                                    |
|----------|----------------------------------------------------------------------------------------------------|
| <i></i>  | Utilize este botão para obter o relatório detalhado dos pagamentos efetuados<br>do imóvel.<br>O sistema solicita o formato em que você deseja visualizar o relatório e,<br>depois de clicar no botão <i>Gerar</i> , o sistema apresenta o relatório no formato<br>escolhido (PDF, RTF, XLS, HTML).<br>Clique em <b>Informações - Como Gerar Relatório</b> para obter ajuda sobre o<br>processo de impressão. |
| Voltar   | Utilize este botão para voltar para a aba anterior.                                                                                                    |
| Avançar  | Utilize este botão para avançar para a próxima aba.                                                                                                    |
| Cancelar | Utilize este botão para fechar esta funcionalidade e voltar para a tela inicial<br>do sistema.                                                                                                    |
| æ        | O <i>Hint</i> na linha de <i>Dados do Imóvel</i> exibe os dados, e o <i>hint</i> ao lado da <b>Situação de Água</b> somente será exibido quando o imóvel estiver na situação de cortado, contendo os dados do corte.                                                                                                    |

## Referências

**Pesquisar Imóvel** 

**Consultar Imóvel** 

**Manter Imóvel** 

**Inserir Cliente** 

## **Termos Principais**

Imóvel

## Vídeos

Pagamentos do Imóvel

Clique **aqui** para retornar ao Menu Principal do GSAN. 🗵

### From: https://www.gsan.com.br/ - Base de Conhecimento de Gestão Comercial de Saneamento

Permanent link: https://www.gsan.com.br/doku.php?id=ajuda:pagamento\_imovel&rev=1601042904

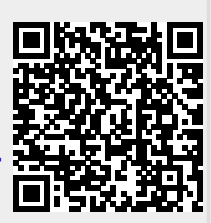

Last update: 25/09/2020 14:08